# System Requirements

- Windows 98/ 98SE/ 2000/ ME/ XP
- Mac OS 8.6.1 or above (USB 1.1)

# Hardware Installation for UH-420

- 1. Connect the adapter's power connector and USB hub's power connector by the power cable.
- Connect the series-A connector of the USB cable into the downstream port of PC's USB host connector or one downstream port of the upper level of USB hub.
- Connect the series-B connector of the USB cable into the upstream port of the USB hub.

Note: Please plug in the power adapter in our package when hub does not work under bus-power mode.

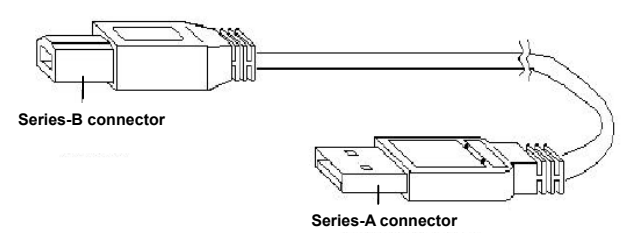

Figure1

### Driver Installation Under Win 98 / 98SE

 Windows will detect new hardware and start the Add New Hardware Wizard. See Figure 2. Click Next.

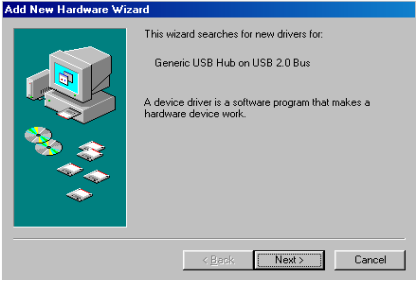

Figure 2

 Select "Search for the best driver for your device". See Figure 3. Click Next.

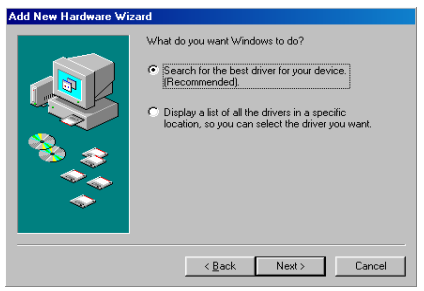

Figure 3

3. See Figure 4. Click Next to start the search for new driv-

ers.

| Add New Hardware Wizard |                                                                                                    |  |  |
|-------------------------|----------------------------------------------------------------------------------------------------|--|--|
|                         | Windows will search for new drivers in its driver database<br>on your had drive, and in any of the following selected<br>locations. Dick Next to start the search.   Boppy disk drives   Doppy disk drives   Microsoft W/ndows Update.   Specify a jocation;   H-VPC   Browsen; |  |  |
|                         | < Back Next > Cancel                                                                                                    |  |  |

Figure 4

4. See Figure 5. Click Next to continue.

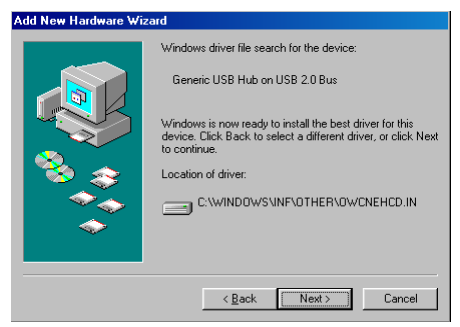

#### Figure 5

5. See Figure 6. Click Finish to complete driver installation.

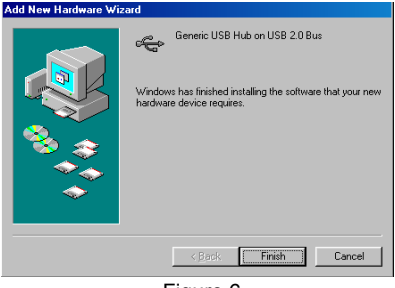

Figure 6

 Check the "Universal Serial Bus controllers" of "Device Manager" under "System Properties". If it shows "Generic USB Hub on USB 2.0 Bus", the driver for UH-420 is well installed. Shown as Figure 7.

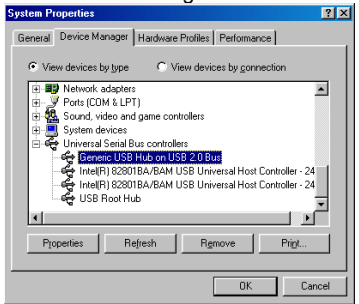

Figure 7

## Driver Installation Under Win 2000 / ME / XP

 See the welcome page of Found New Hardware Wizard as Figure 8. Click Next.

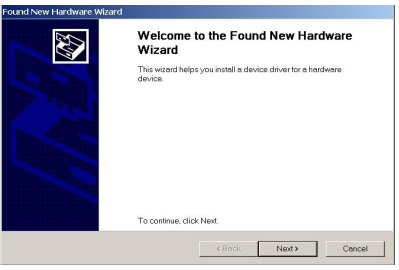

Figure 8

 Select "Search for a suitable driver for my device (recommended)" as in Figure 9. Click Next.

| und New Ha                            | rdware Wizard                                                                        |                                          |                                         |                     |
|---------------------------------------|--------------------------------------------------------------------------------------|------------------------------------------|-----------------------------------------|---------------------|
| Install Hard<br>A device<br>operating | ware Device Drivers<br>driver is a software program that enable<br>system.           | s a hardware devic                       | e to work with an                       | ST -                |
| This wiz                              | ard will complete the installation for this                                          | device:                                  |                                         |                     |
| ÷                                     | Generic USB Hub on USB 2.0 Bus                                                       |                                          |                                         |                     |
| A devic<br>driver fil                 | e driver is a software program that make<br>es for your new device. To locate driver | is a hardware devi<br>files and complete | ce work. Windows<br>the installation cl | i needs<br>ick Next |
| What do                               | you want the wizard to do?                                                           |                                          |                                         |                     |
| e s                                   | earch for a suitable driver for my device                                            | (recommended)                            |                                         |                     |
| 0.0                                   | isplay a list of the known drivers for this                                          | device so that I can                     | choose a specifi                        | c driver            |
|                                       |                                                                                      |                                          |                                         |                     |
|                                       |                                                                                      | < Back                                   | Next>                                   | Cancel              |

Figure 9

 See the "Locate Driver Files" page, as Figure 10. Click Next.

| ound New Hard               | und New Hardware Wizard                                                                                                    |  |  |  |  |
|-----------------------------|----------------------------------------------------------------------------------------------------|--|--|--|--|
| Locate Driver<br>Where do y | Files<br>ou went Windows to search for driver files?                                                                                     |  |  |  |  |
| Search fo                   | r driver files for the following hardware device:                                                                                        |  |  |  |  |
| ÷                           | Generic USB Hub on USB 2.0 Bus                                                                                                    |  |  |  |  |
| The wizer the followi       | d searches for suitable drivers in its driver database on your computer and in any of<br>ing optional search locations that you specify. |  |  |  |  |
| To start th<br>floppy dis   | e search, click Next. If you are searching on a floppy disk or CD-ROM drive, insert the<br>k or CD before clicking Next.                 |  |  |  |  |
| Optional                    | search locations:                                                                                                    |  |  |  |  |
| T Flo                       | ppy disk drives                                                                                                    |  |  |  |  |
| IT CD                       | -ROM drives                                                                                                    |  |  |  |  |
| □ Spi                       | ecify a location                                                                                                    |  |  |  |  |
| E Mic                       | rosoft Windows Update                                                                                                    |  |  |  |  |
|                             |                                                                                                    |  |  |  |  |
|                             | <back next=""> Cancel</back>                                                                                                    |  |  |  |  |
|                             |                                                                                                    |  |  |  |  |

Figure 10

 See the "Driver Files Search Results" page, as Figure 11. Click Next.

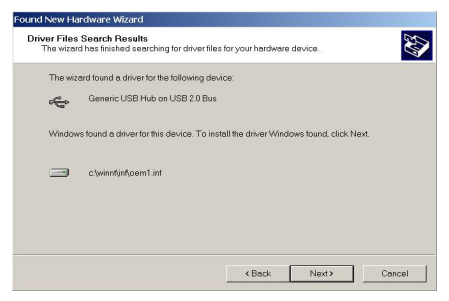

Figure 11

 See "Completing the Found New Hardware Wizard", as in Figure 12. Click Finish to complete driver installation.

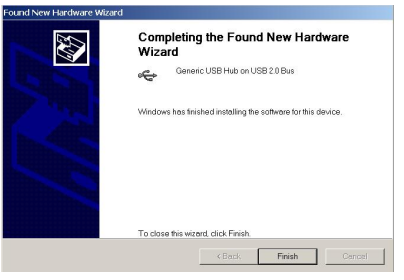

Figure 12

 Check the "Universal Serial Bus controllers" of "Device Manager" under "System Properties". If it shows "Generic USB Hub on USB 2.0 Bus", the driver for UH-420 is well installed. Shown as Figure 13.

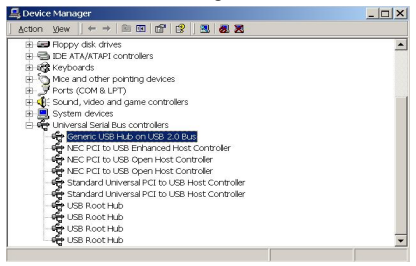

Figure 13

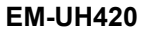